Signature électronique Qualifiée

# Comment la visualiser et comment vérifier la validité de celle-ci ?

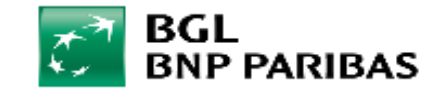

#### Introduction

L'outil Adobe Acrobat Reader permet de **visualiser** le certificat associé à une **signature électronique**, et ainsi de vérifier la validité de celle-ci.

Comment procéder pour le cas d'une signature <u>qualifiée</u> ?

- 1. Ouvrir Adobe Acrobat Reader
- 2. Ouvrir le document
- 3. Vérifier la signature
- 4. Vérifier le certificat

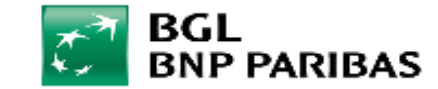

### Etape 1 : Ouvrir le document avec Adobe Acrobat Reader

1. Ouvrir l'outil Adobe Acrobat Reader via le menu « Démarrer » de votre ordinateur

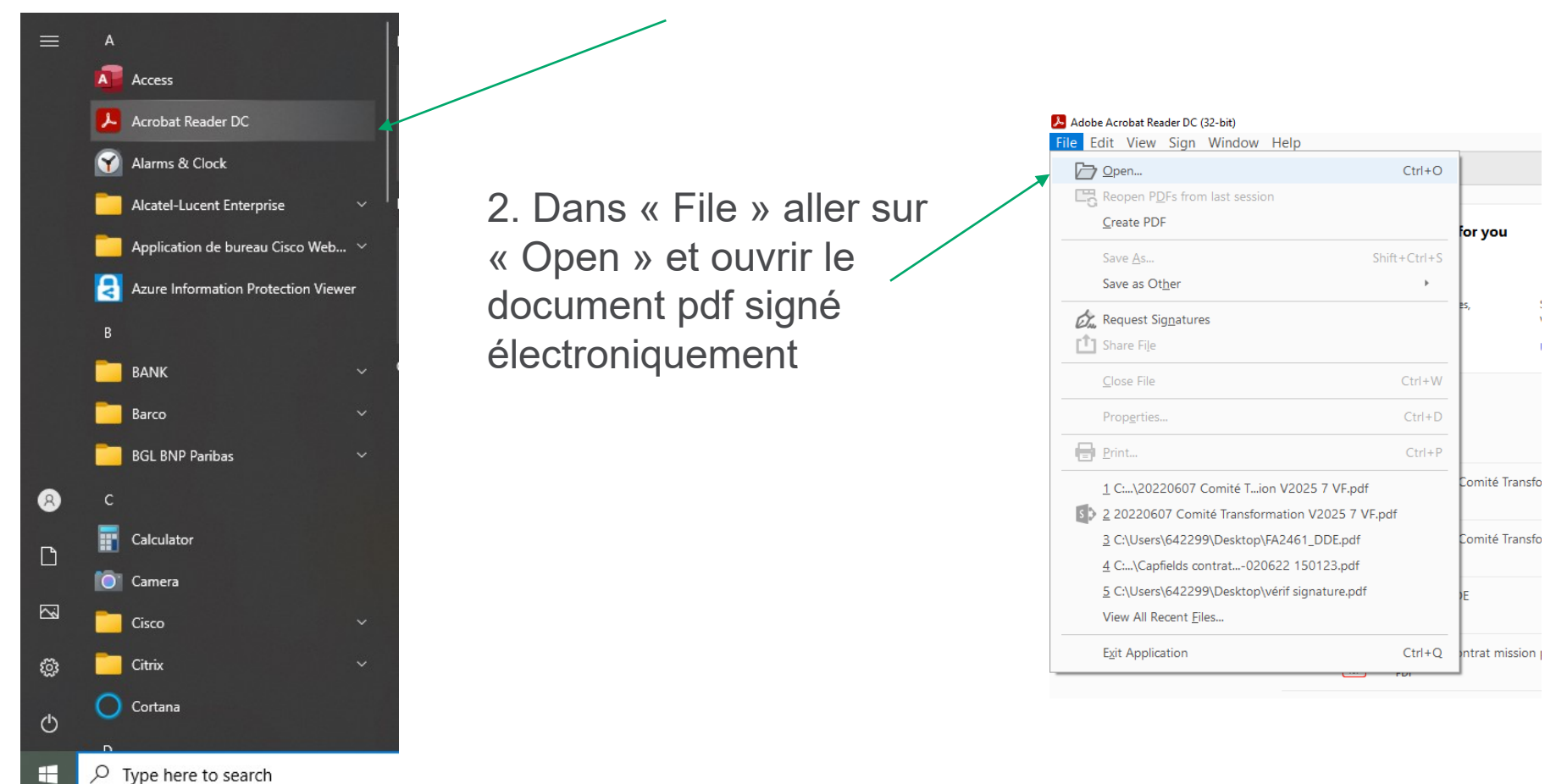

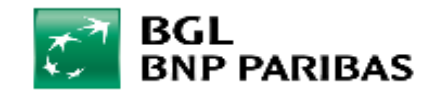

#### **Etape 2 : Visualiser la signature électronique**

| Iudi.pdf - Adobe Acrobat Reader DC (32-bit) File Edit View Sign Window Help Home Tools Iudi.pdf ×              |                                                                     |
|----------------------------------------------------------------------------------------------------|---------------------------------------------------------------------|
| 🖺 ☆ 🗇 🖶 🔍                                                                                                    | $\textcircled{\begin{tabular}{cccccccccccccccccccccccccccccccccccc$ |
| (i) This file claims compliance with the PDF/A standard and has been opened read-only to prevent modification. |                                                                     |
| ن<br>ا                                                                                                    |                                                                     |
| 0                                                                                                    |                                                                     |
| Ón.                                                                                                    |                                                                     |
| Signatures: Verify signatures added to this document                                                           |                                                                     |
| Document                                                                                                    |                                                                     |
|                                                                                                    |                                                                     |
|                                                                                                    |                                                                     |
| Cliquer sur l'icône<br>représentant une<br>plume de stylo                                                      |                                                                     |

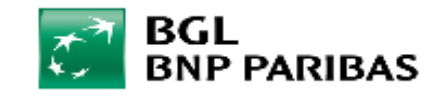

#### **Etape 3 : Vérifier la signature**

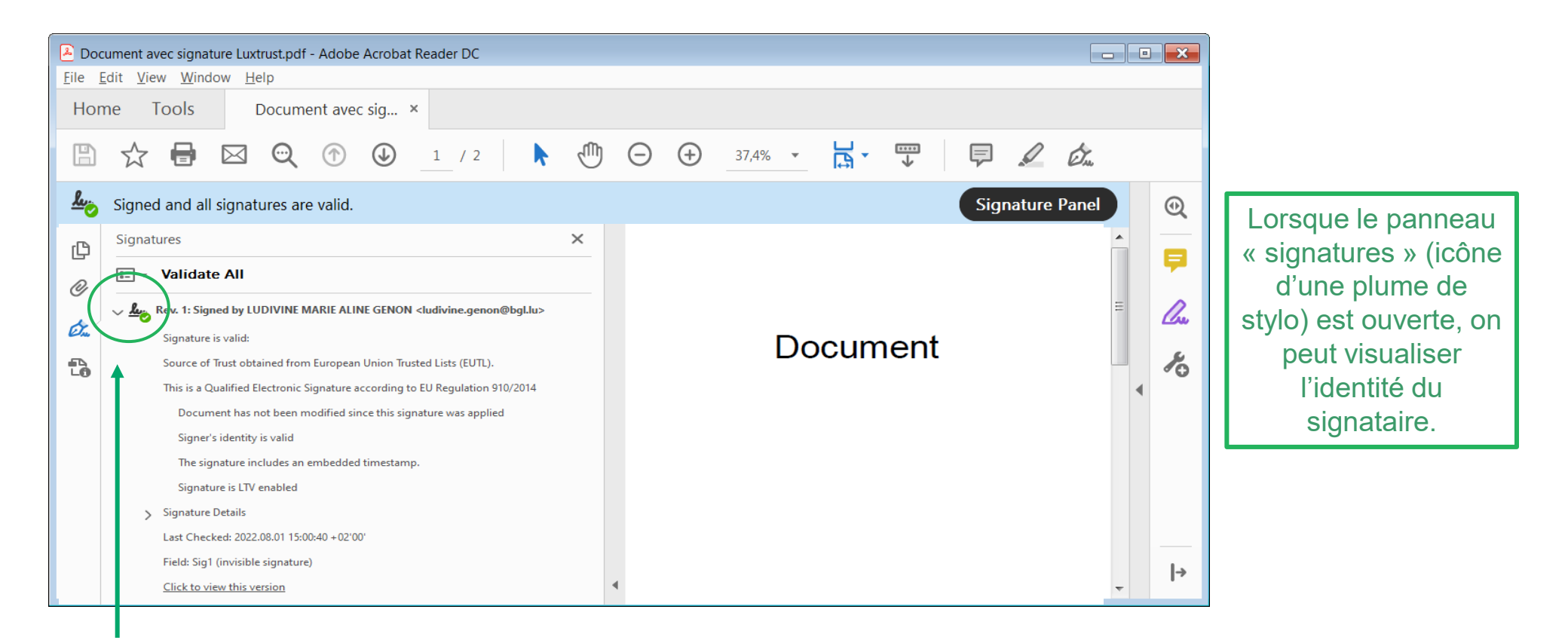

Cliquer sur l'encoche > pour afficher les détails de la signature

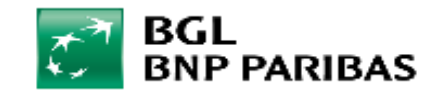

## Etape 4 : Vérifier la signature en 5 points

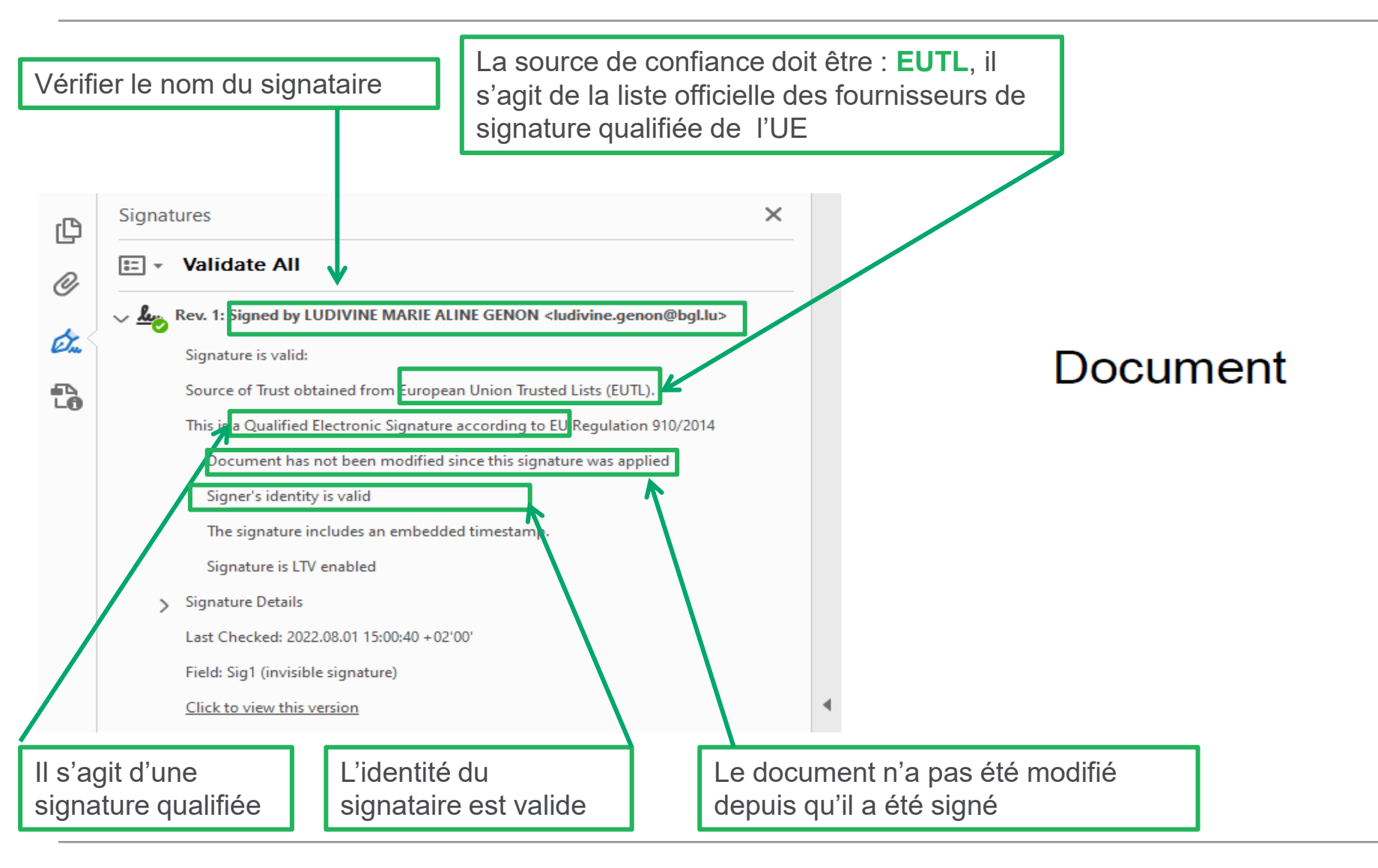

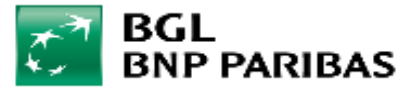

#### **Etape 5 : Vérifier le certificat de signature**

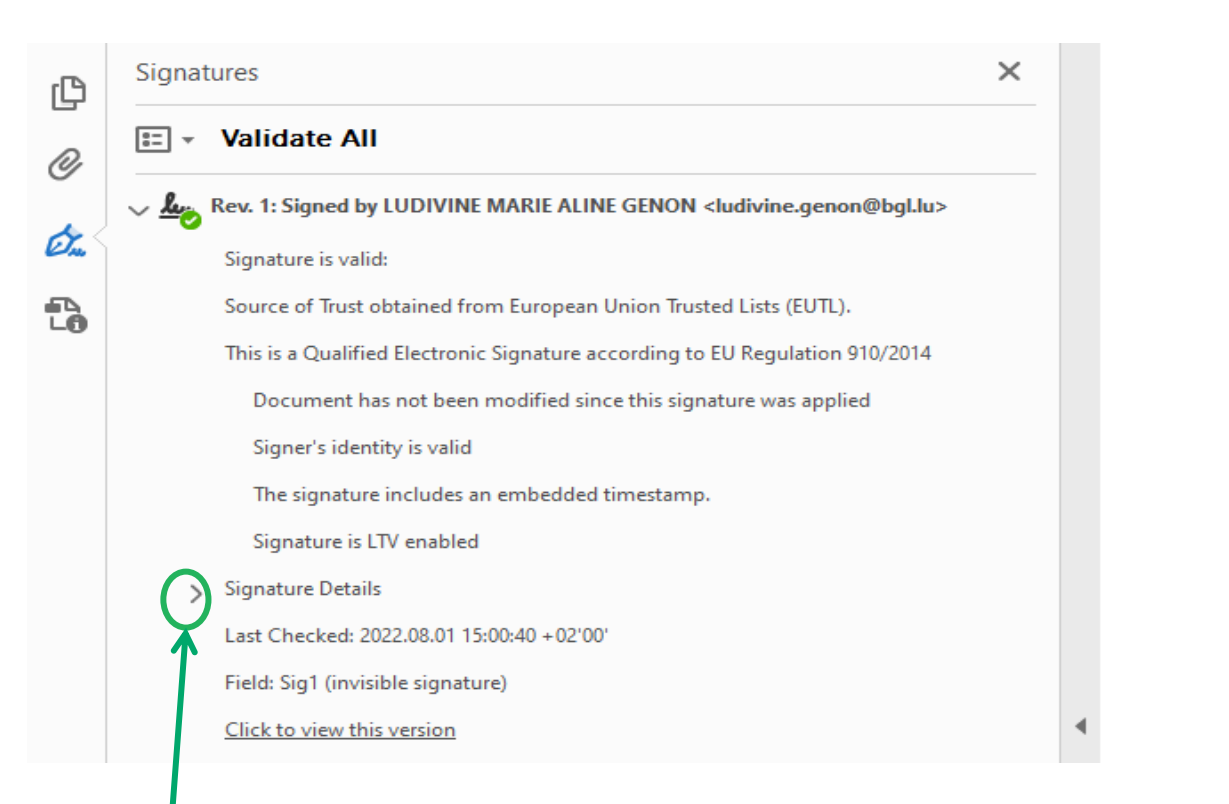

#### Document

Cliquer sur l'encoche > Signature Details puis Certificate Details

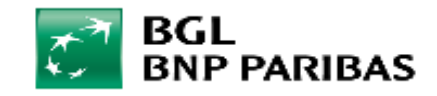

#### **Etape 5 : Vérifier le certificat de signature**

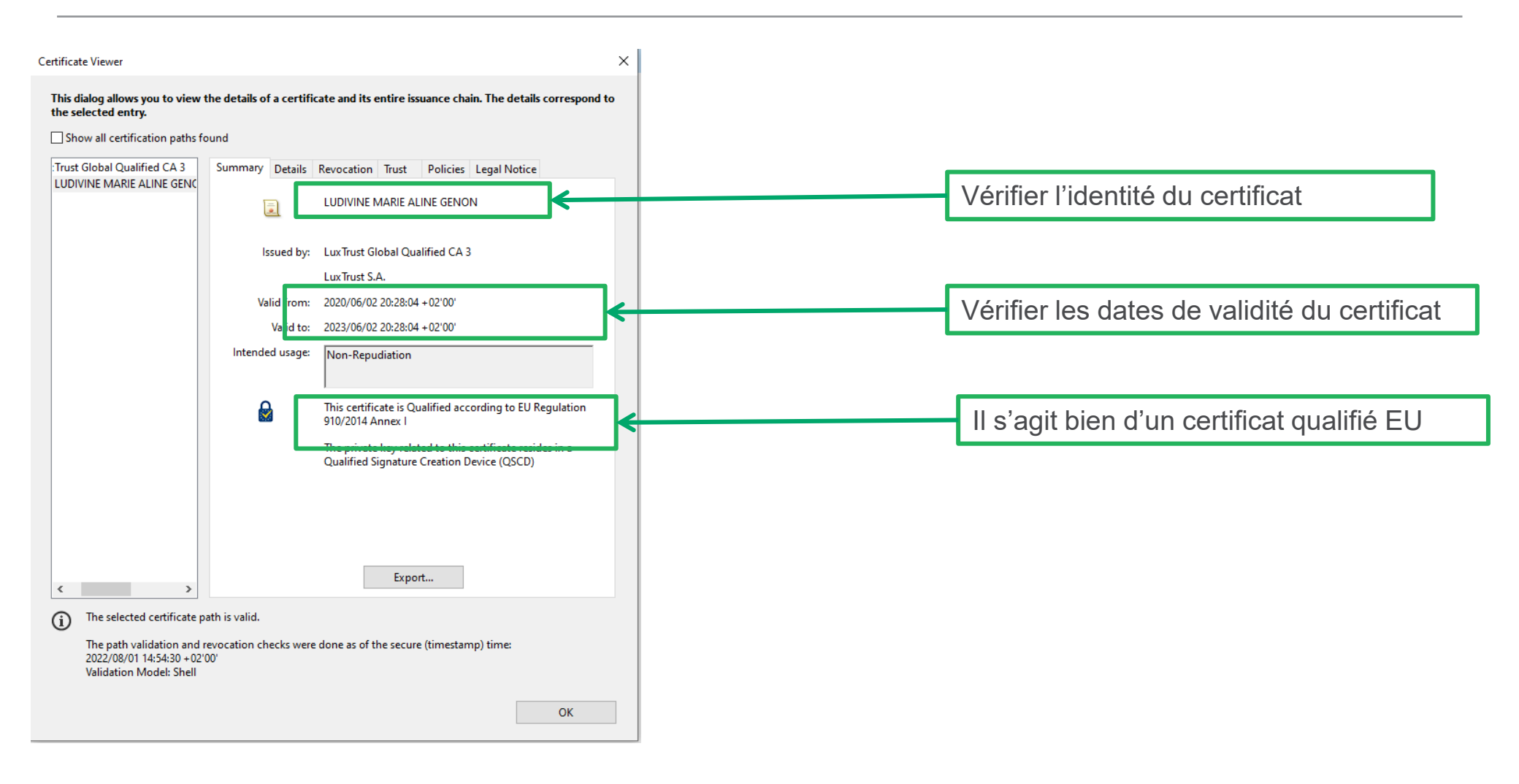

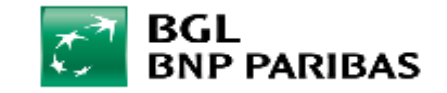